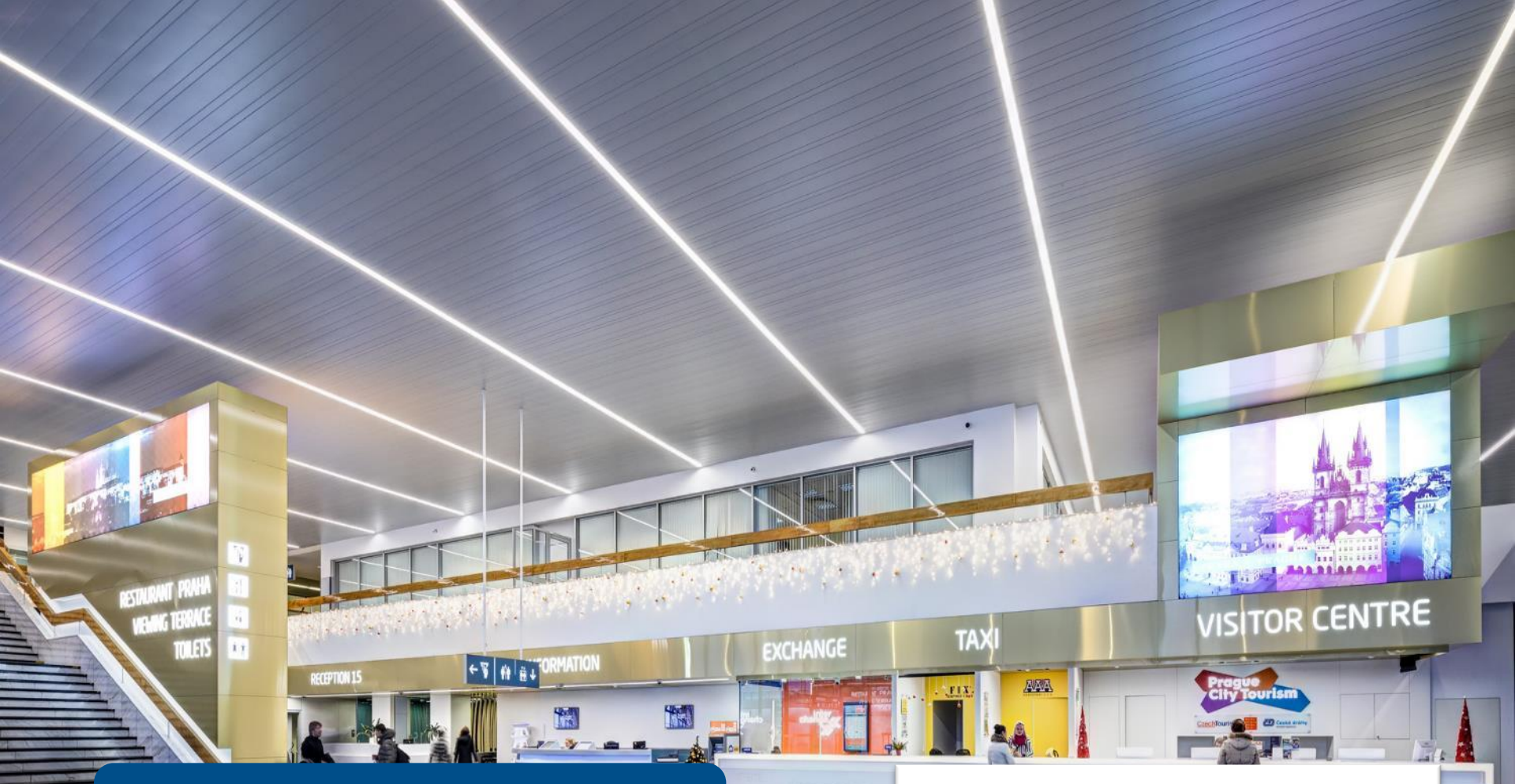

Návod k informačnímu systému Programu ventilace Letiště Praha

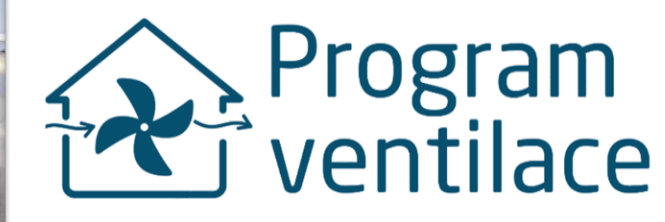

## Podrobný návod k informačnímu systému

- Systému Programu ventilace slouží k:
  - Registraci
  - Podání a evidence žádosti
  - Dodání projektové dokumentace
  - Dodání smlouvy o dílo
  - Dodání povinných dokumentů k závěrečné kontrole
- Dostupný na
  - <u>ventilace.prg.aero</u>nebo
  - na webu programu pro RD a byty 2022 tlačítko VSTUP PRO ŽADATELE

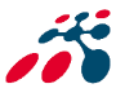

## Po spuštění - ventilace.prg.aero

se zobrazí úvodní stránka, je zde možnost

- se registrovat nebo
- přihlásit pomocí uživatelského jména (e-mail) a hesla

| 👷 Domů           |                                             |                                            |
|------------------|---------------------------------------------|--------------------------------------------|
| Letiště<br>Praha |                                             |                                            |
|                  |                                             |                                            |
|                  | Přihlášení                                  | Registrace                                 |
|                  | Uživatelské jméno*                          | Jsem zde poprvé a mám zájem podat žádost o |
|                  | Heslo*                                      | Zaregistrovat se                           |
|                  |                                             |                                            |
|                  | PŘIHLÁSIT SE<br>Obnovení zapomenutého hesla |                                            |
|                  |                                             |                                            |
|                  |                                             |                                            |

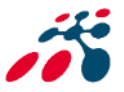

# Před prvním přihlášením je nutné se registrovat

| ●Domů                                                                                     |                                                                                                    |                                                                     |
|-------------------------------------------------------------------------------------------|----------------------------------------------------------------------------------------------------|---------------------------------------------------------------------|
| Přihlášení<br>Uživatelské jméno*<br>Hesio*<br>PŘIHLÁSIT SE<br>Obnovení zapomenutého hesia | Registrace<br>Jsem zde poprvé a mám zájem podat žádost o<br>přispěvek na vzduchotechniku<br>Zaregistrovat se | Pro zahájení registrace<br>klikněte na tlačítko<br>ZAREGISTROVAT SE |
|                                                                                           |                                                                                                    | Vytvořit nový účet                                                  |
| Vložit funkční/platn<br>email a stisknout<br>vytvořit nový účet                           | Ý<br>E-mail*@<br>Vytvořit nový účet                                                                          |                                                                     |

## Potvrzující email – aktivace účtu

Po vytvoření účtu Vám je doručen notifikační e-mail (potvrzení). Pro dokončení registrace je nutné e-mail otevřít a aktivovat účet na webovém odkazu http.

#### ventilace@prg.aero,

Thank you for registering at Vzduchotechnika Letiště. You may now log in by clicking this link or copying and pasting it into your browser:

http://vzduchotechnika.server2.voatt.cz/user/reset/28/1580457878/cLPclvWuj2f5H485YHpbfuKxPpMzzIJpimjnQAFTB2M

This link can only be used once to log in and will lead you to a page where you can set your password.

After setting your password, you will be able to log in at http://vzduchotechnika.server2.voatt.cz/user in the future using:

username: <u>ventilace@prg.aero</u> password: Your password

Vzduchotechnika Letiště team

Pokud bylo vše v pořádku, otevře se okno v prohlížeči a klikněte **na přihlásit a dokončete registraci** 

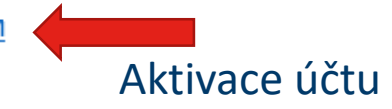

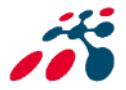

## Dokončení registrace

- je nutné vyplnit heslo

| ventilace@prg.aero |               |                        |  |
|--------------------|---------------|------------------------|--|
| Heslo              |               | Potvrzení hesla        |  |
| Sila hesla:        |               | Hesla se shoduji:      |  |
| ✔ Uložit           | Po vyplnění l | nesla stiskněte uložit |  |
|                    |               |                        |  |

Políčko Heslo a Potvrzení hesla se musí shodovat – zobrazí se po políčkem Potvrzení hesla "hesla se shodují: ano"

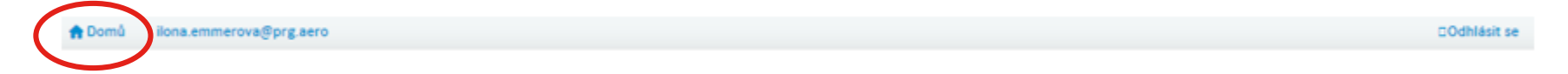

Poté můžete pokračovat v podání žádosti kliknutím v levém horním rohu na tlačítko "Domů". Viz strana 8 tohoto návodu.

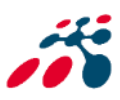

## Přihlášení se do účtu

Pro vyplnění formuláře žádosti je nutné se přihlásit, po vyplnění přihlašovacích údajů zvolte tlačítko "PŘIHLÁSIT SE"

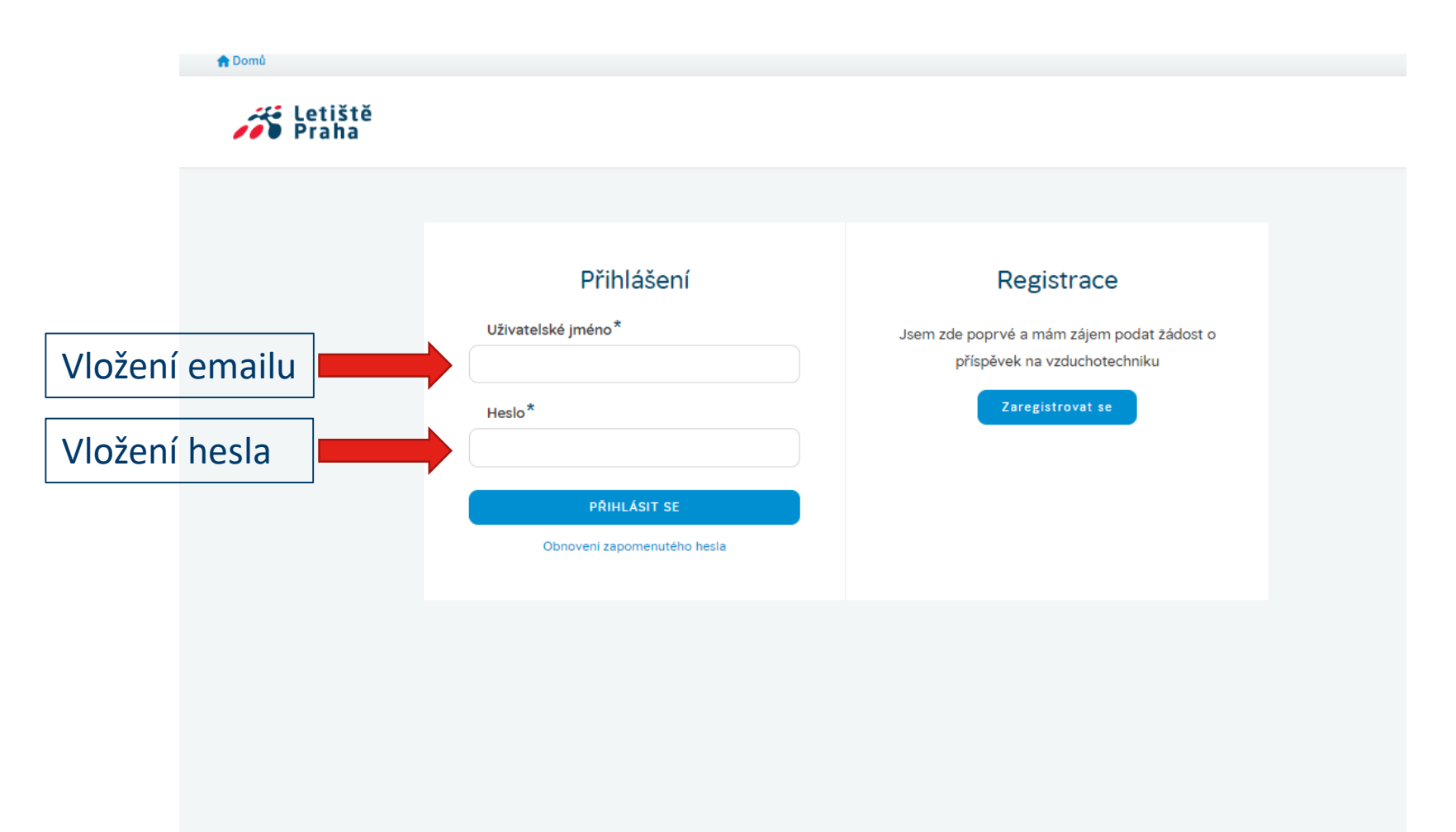

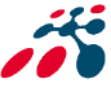

| 🏫 Domů | ilona.emme      | rova@prg.aero                                        |         |          |                    |      | ⊡Odhlásit se |
|--------|-----------------|------------------------------------------------------|---------|----------|--------------------|------|--------------|
| 100    | Letišt<br>Praha | ě                                                    |         |          |                    |      |              |
|        |                 |                                                      | Vámi p  | odané    | žádosti            |      |              |
| Podat  | novou žádo      | ost                                                  |         |          |                    |      |              |
| Nadpis |                 | Stav žádosti                                         | Žadatel | Deadline | Vyplněné formuláře | Akce |              |
|        |                 | Podání nové žác<br>zobrazí okno, ko<br>povinné údaje |         |          |                    |      |              |

Na této úvodní stránce profilu je výpis všech podaných žádostí a jejich stav.

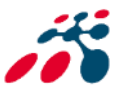

#### Vytvoření žádosti

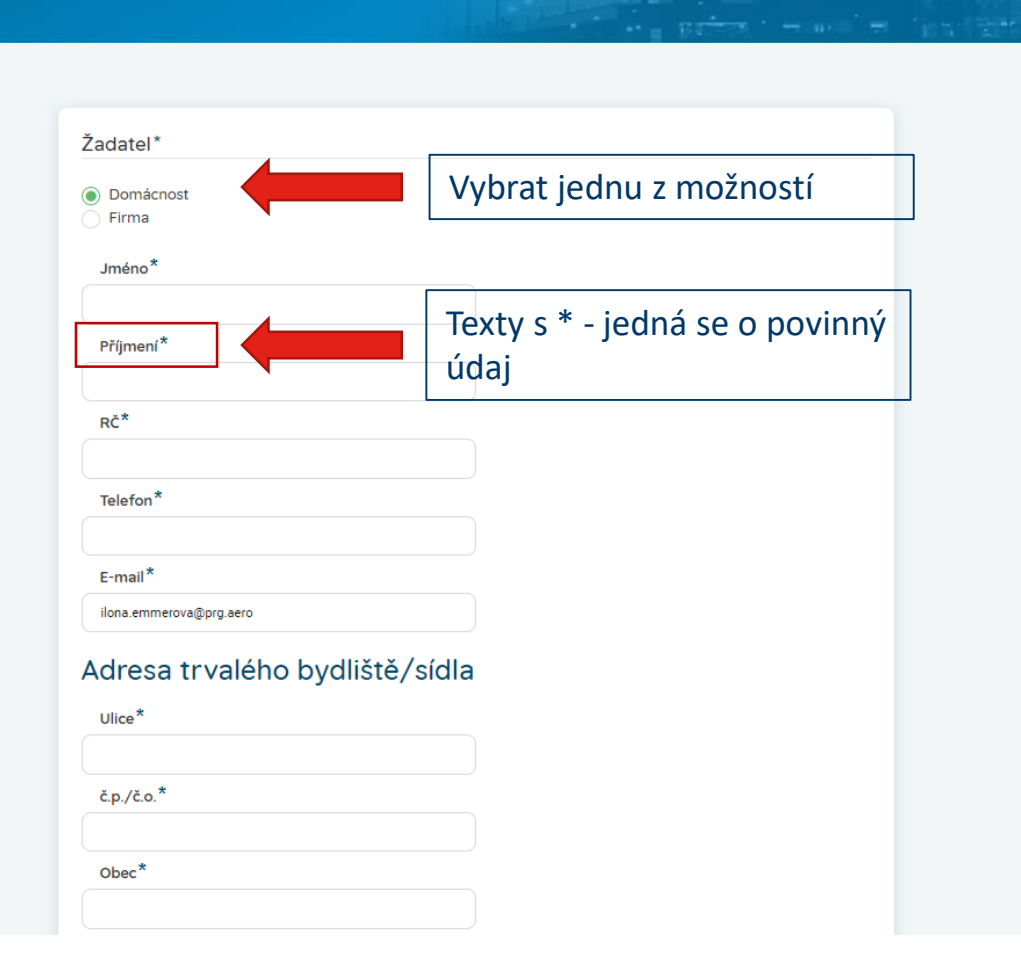

K vyplnění žádosti budete zejména potřebovat **výpis z katastru nemovitostí**, případně další přílohy dle podmínek programu

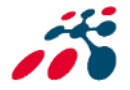

#### Identifikace nemovitosti

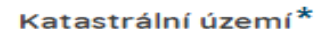

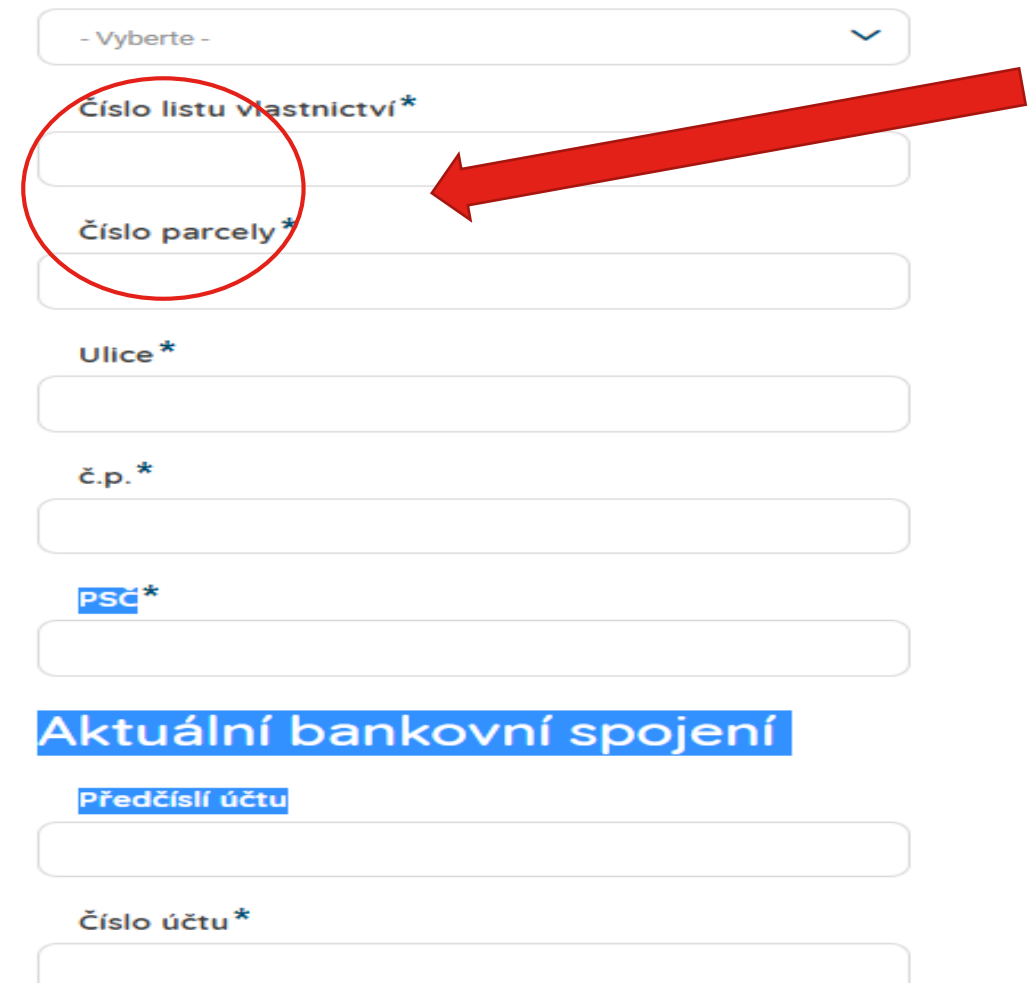

Důležité údaje si zjistěte dopředu

Kód banky\*

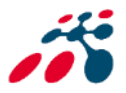

#### Technické parametry

| Nemovitost je určena k*                                                                                                    |                                                 |
|----------------------------------------------------------------------------------------------------|-------------------------------------------------|
| <ul> <li>trvalému bydlení</li> <li>trvalé bydlení+podnikání</li> <li>rekreační činnosti</li> <li>jiné</li> </ul>                             |                                                 |
| Rodinný dům / byt*                                                                                                    |                                                 |
| <ul> <li>Byt</li> <li>Rodinný dům</li> </ul>                                                                                                 |                                                 |
| Samostatná kuchyně *                                                                                                    |                                                 |
| Pokoj*                                                                                                    | Jaké místnosti plánujete VZT technikou vybavit? |
| Pokoj s kuchyní (+kk)*                                                                                                    |                                                 |
| Výměra / podlahová plocha v m <sup>2*</sup>                                                                                                  |                                                 |
| Stáří nemovitosti/případně rok kolaudace*                                                                                                    |                                                 |
| Vlastním nyní systém nuceného větrání se zpětný                                                                                              | ým získáváním tepla                             |
| Žádám současně do jiných veřejných zdrojů                                                                                                    |                                                 |
| Výpis z katastru nemovitostí *                                                                                                    | Připravte si PDF výpisu z k.<br>nemovitostí     |
| Výpis z katastru nemovitostí, evidence nemovitosti a snímek katastrá<br>jednotek v rodinném domě* (ne starší 90 dnů). Postačí prostá kopie d | lini map<br>lokumentu.                          |

Povolené formáty: gif, png, jpg, jpeg, doc, docx, pdf, txt

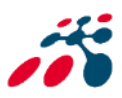

Po vyplnění všech povinných a dalších údajů, je možné odeslat = podat žádost.

Odeslat žádost

Po odeslaní žádosti **vyčkejte na potvrzení** "Informace o nároku na příspěvek" - prostřednictvím notifikace do emailu uvedeném registrace.

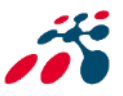

## Něco je třeba dodat, opravit = připomínky

Pokud projektový manažer při kontrole žádosti zjistí nedostatky, budete prostřednictvím připomínky **do emailu Výzva k odstranění nedostatků.** 

Dobrý den,

U žádosti o příspěvek: 734373-003259. V k.ú. Praha – Přední Kopanina, Vám zasíláme Výzvu odstranění nedostatků v rámci věcné a formální kontroly.

#### Žádost 734373-003259

Lhůta pro doplnění požadovaných k zmací je stanovena na 10. 03. 2022.

S pozdravem Manažer projektu Kateřina Machová

Po rozkliknuti

### Žádost 644773-003239

#### Připomínky k dokumentu Žádost 644773-003239

Autor připomínky: interni@prg.aero Stav připomínky: Nevyřízeno Deadline: 9.10.2021 Zkouška notifikace Komentáře

Komentář

Autor komentáře

katerina.machova@prg.aero

Datum vytvoření komentáře

5 10 2021 - 12:05

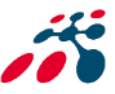

## Vypořádání připomínky v žádosti

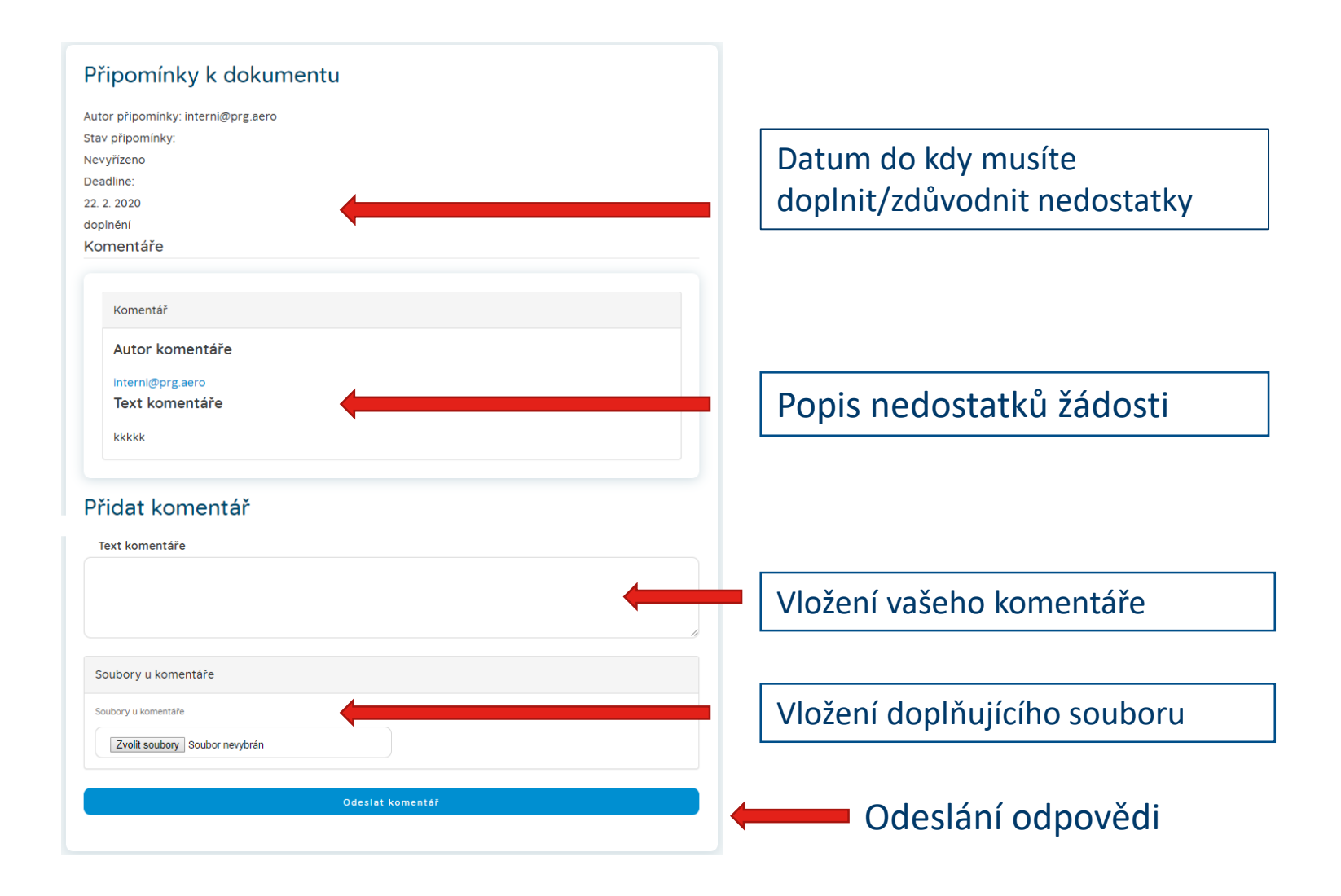

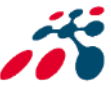

## Doložení projektové dokumentace (PD)

| Žádost<br>734373-<br>000204 | Dodání projektové dokume | entace uživatelem                                                                                                 | Domácnost                                                                                                    | 21. 2.<br>2020                                                                             | Zatím nebyly vyplné<br>dodatečné formulái                                                                        | ěny žádné<br>ře    | Dodat projektovou dokumentaci                              |
|-----------------------------|--------------------------|----------------------------------------------------------------------------------------------------|----------------------------------------------------------------------------------------------------|--------------------------------------------------------------------------------------------|----------------------------------------------------------------------------------------------------|--------------------|------------------------------------------------------------|
|                             |                          | <b>Žádost*</b><br>Žádost 734373-0002                                                                              | 04 (204)                                                                                                    | 2                                                                                          | Termín dolo                                                                                                    | ožení              | Po rozkliknutí                                             |
|                             |                          | Projektová dokum<br>Z předložené dokument<br>Přidat soubor*<br>Zvolit soubory S<br>Požadavky pro nahrá            | entaci dle čl. 12 a polož<br>ace musi být patrné dodržení<br>Roubor nevybrán<br>iní souboru                                                                            | žkový rozpo                                                                                | čet stavby (výkaz výměr)<br><sup>21. 7</sup>                                                                     | Nahraj<br>položko  | te projektovou dokumentaci a<br>ový rozpočet v el. podobě. |
|                             |                          | Faktura za projekt<br>Čestné prohláše                                                                             | ovou dokumentaci a d                                                                                                    | alší faktury<br>řejných zdrojů                                                             |                                                                                                    |                    |                                                            |
|                             |                          | V připadě čerpáni žac<br>Opatření.<br>Vzor ke stažení zde<br>Přídat soubor<br>Zvolit soubory<br>Potadavky pro na  | iatel dopini informace o rozdělení uzna<br>* Soubor nevybrán hrání souboru                                                                                             | stelných výdajů dle j                                                                      | ednotlivých veřejných zdrojů sloužících k fina                                                                   | ancování realizace |                                                            |
|                             |                          | Prohlašuji, že <sup>3</sup> Ūdaje uvedené i<br>nezamlčel. Rovr<br>projektu.     Jsem si vědom,<br>důsledku naplně | c<br>a doložené doklady v tomto doplnění k<br>léž prohlašují, že o podporu na příprav<br>že nepravdivost tohoto prohlášení mů<br>ní skutkové podstaty trestného činu ů | : věcné kontrole jsou<br>u a realizaci podpoř<br>že mít za následek s<br>věrového podvodu. | u pravdý úplné a nezkreslené, a že jsem žá<br>enýve dnou pro da<br>ankce vyplývající z příslušných právních před | Přečtěte si        | a pro odsouhlasení potvrďte                                |
|                             |                          | ✔ Uložit žádos                                                                                                    | t                                                                                                    |                                                                                            |                                                                                                    | Uložení            | n odešlete PD ke kontrole                                  |

Čestné prohlášení naleznete na v části formuláře doložení projektové dokumentace na webových stránkách: <u>https://www.prg.aero/program-ventilace-rodinne-domy-byty-2022-0</u>

## Akceptace žádosti = doložení smlouvy o dílo (SOD)

| Žádost<br>644773-<br>000126 | Doplnění k akceptaci žádosti | Domácnost 21. 2.<br>2020 žádo                                                                                                    | ektová dokumentace k<br>sti 644773-000126   | Doplnění k akceptaci žádosti                                                                            |
|-----------------------------|------------------------------|----------------------------------------------------------------------------------------------------|---------------------------------------------|----------------------------------------------------------------------------------------------------|
|                             |                              | Termín splněn                                                                                                    | ıí                                          | Po rozkliknutí                                                                                          |
|                             |                              | Žádost*<br>Žádost 644773-000126 (126)                                                                                                    | 3                                           |                                                                                                    |
|                             |                              | Uzavřená smlouva o dílo s dodavatelem na realizaci<br>Včetně položkového rozpočtu, případně vítěznou nabidku s konečnou<br>Přídat soubor*                 | Opatření<br>cenou opatření.<br>Z            | Doložte uzavřenou <b>smlouvu o</b><br><b>dílo/nabídku</b> s dodavatelem<br>zařízení v el. podobě (scan) |
|                             |                              | Zvolit soubory         Soubor nevybrán           Požadavky pro nahrání souboru                                                                            |                                             |                                                                                                    |
|                             |                              | Smluvní doklady / objednávky na autorský a technic                                                                                                    | ký dozor nad prováděním stavby              |                                                                                                    |
|                             |                              | Pokud stavba podléhá zákonu č. 183/2006 sb., o územním plánování a k dispozici či to vyžaduje situace.<br>Přidat soubor<br>Zvolit soubory Soubor nevybrán | stavebním řádu (stavební zákon), ve znění p | ozdějších předpisů, pokud jsou                                                                          |
|                             |                              | Požadavky pro nahrání souboru                                                                                                    |                                             |                                                                                                    |

✔ Uložit

Uložením odešlete SOD ke kontrole

Vyčkejte na akceptaci žádosti a zaslání návrhu smlouvy s LP , která bude ke stažení ve vašem účtu v informačním systému

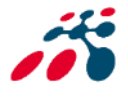

## Podpis smlouvy s Letištěm Praha, a.s.

| Nadpis                        | Stav žádosti                                                                      | Žadatel                                                                                                    | Deadline                                                                                                    | Vyplněné formuláře                                                                                                    | Akce                                                                    |
|-------------------------------|-----------------------------------------------------------------------------------|----------------------------------------------------------------------------------------------------|----------------------------------------------------------------------------------------------------|----------------------------------------------------------------------------------------------------|-------------------------------------------------------------------------|
| Žádost<br>644773-<br>000126   | Podpis smlouvy                                                                    | Domácnost                                                                                                    | 12. 8.<br>2020                                                                                                    | Smlouva k žádosti 644773-<br>000126                                                                                                    | Přejít na smlouvu                                                       |
|                               |                                                                                   |                                                                                                    |                                                                                                    |                                                                                                    | Po rozkliknutí                                                          |
| Smlo<br>vyho<br>zašle<br>uved | uvu vytiskněte <b>v</b> e<br>toveních, podepi<br>te v označené ob<br>enou adresu. | ste a<br>álce na<br>2asíláme Vám návrh s<br>5mlouvě o poskytnut<br>zašlete na adresu:<br>0chrana životního pro<br>Letiště Praha a.s.<br>K Letišti 1019/6<br>Praha 6<br>161 00<br>Podepsanou smlouvu<br>a doplňte číslem žádo<br>Návrh smlouvy | JVA K<br>Smlouvy o poskyt<br>i příspěvku. V příp<br>ostředí<br>zašlete v označer<br>sti "číslo žádosti<br>sti "číslo žádosti | tnutí příspěvku. Prosím zkontrolujte si všechr<br>badě, že jsou všechny údaje v pořádku, smlo<br>[císlo-zadosti]".<br>Návrh smlouvy k vyt<br>podpisu | 73-000126<br>ny osobní údaje uvedené ve<br>povu vytiskněte, podepište a |

Podepsaný originál smlouvy vám bude zaslán zpět, zároveň vám bude scan smlouvy vložen do vašeho účtu v infomačním systému.

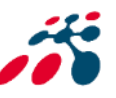

## Doložení realizace a její vyhodnocení

| LP si vyhrazuje právo vyzádat si další podklady nezbytné k vydání Rozhodnutí o vyplacení                                                                                                    | N. Soupis musí být opatřen vlastnoručním podpisem žadatele, respektive<br>stažení na webových stránkách Programu.                                                                                                    |
|----------------------------------------------------------------------------------------------------|----------------------------------------------------------------------------------------------------|
| LP si vyhrazuje právo vyžádat si další podklady nezbytné k vydání Rozhodnutí o vyplacení                                                                                                    |                                                                                                    |
| finančního příspěvku. Prohlašují, že* Laškrtnout povinné pole i jsem spini(a) veškeré podminky Programu pro poskytnut prispéwu a prisušnou výzvou k podaní žadosti ú daje uvedené a doložené doklady v tomto formuláři jsou pravdivé, úpiné a nezkreslené, a že jsem žádné podstatné údaje nezamičel. Rovněž prohlašují, že o příspěvek na přípravu a realizaci podpořených opatření žádám pouze jednou pro daný typ podpořeného projektu. Jsem si védom, že nepravdivost tohoto prohlášení může mit za následek sankce vyplývající z příslušných právních předpisů, včetné trestu v důsledku naplnění skutkové podstaty trestného činu e realizace opatření byla prováděna dodavatelsky, dodavatelem s příslušnými oprávněními a odbornou způsobilostí pro provádění prací daného typu byly provedeny všechny předepsané zkoušky a revize související s realizaci podporovaného opatření e opatření, která jsou předmětem této žádosti, byla realizována zcela v souladu s mnou předloženou žádosti o příspěvek, jejími přílohami a v nich uvedenými parametry i jakoukoliv změnu v informacích uvedených v tomto čestném prohlášení neprodlené nahlásim LP. Faktury za realizaci podporovaného Opatření, faktury za zhotovení dozoru, apod. – faktury musí splňovat zákonné náležitosti, musí býr domu, který je předmětem žádosti o podporu, a musí obsahovat je prostě kopii. Přídat soubor* Zvolit soubory Soubor nevybrán • jakoukoliv změnu v informacích uvedených v tomto čestném prohlášení neprodlené nahlásim LP. | odborného posudku nebo jeho části, provedení odborného technického<br>vystaveny výhradně na jméno žadatele nebo jiného spoluvlastníka rodinného<br>inoznačnou identifikaci Opatření, ke kterému se vztahují. Předkládají se v |

Vyčkejte na **termín kontroly realizace** na místě. Rozhodnutí o vyplacení příspěvku bude vydáno až po ověření, že je vše v souladu s podmínkami programu.

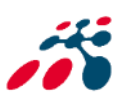

# Rozhodnutí o vyplacení příspěvku

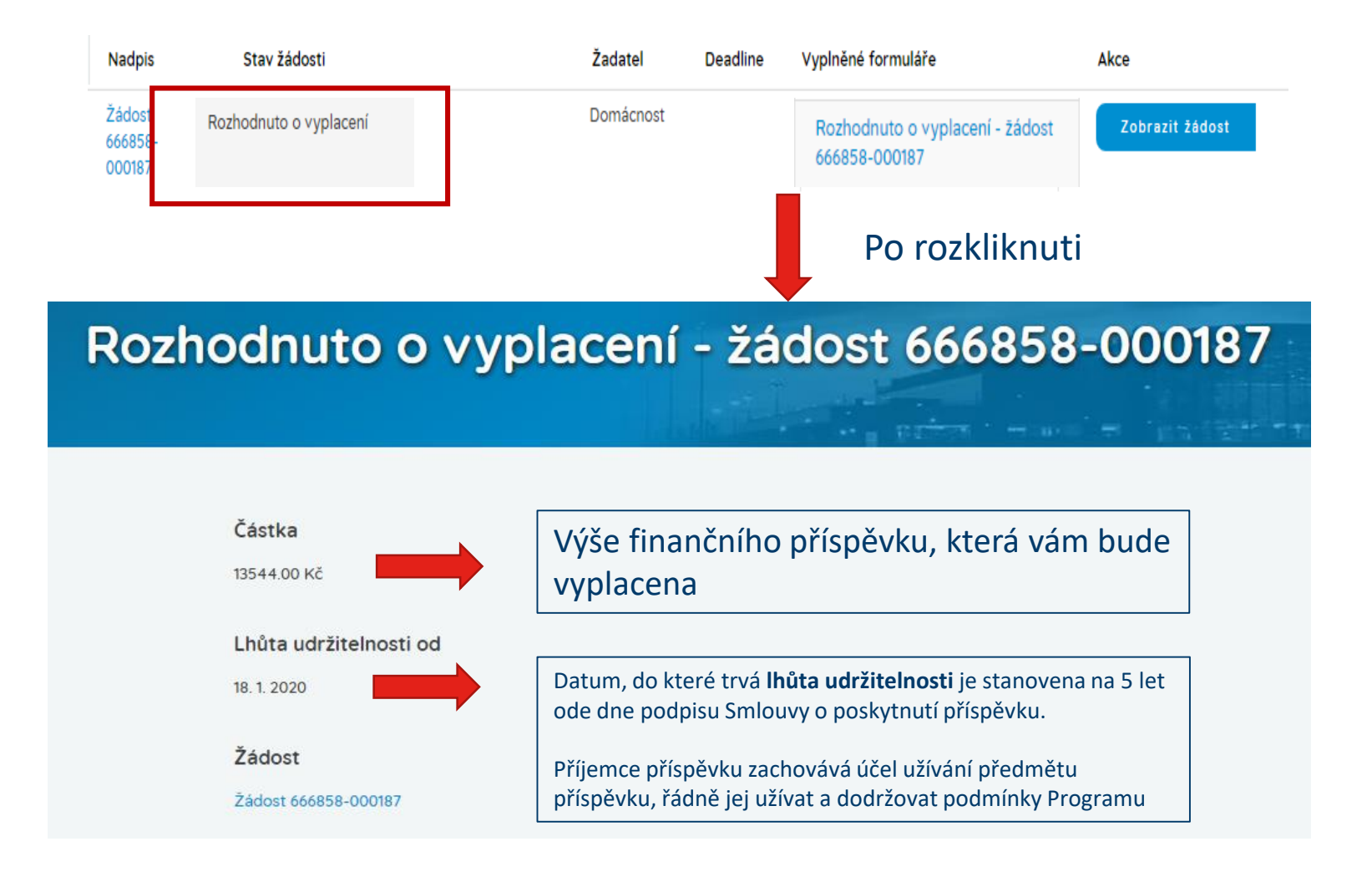

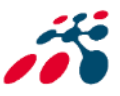

# Vyplacení příspěvku

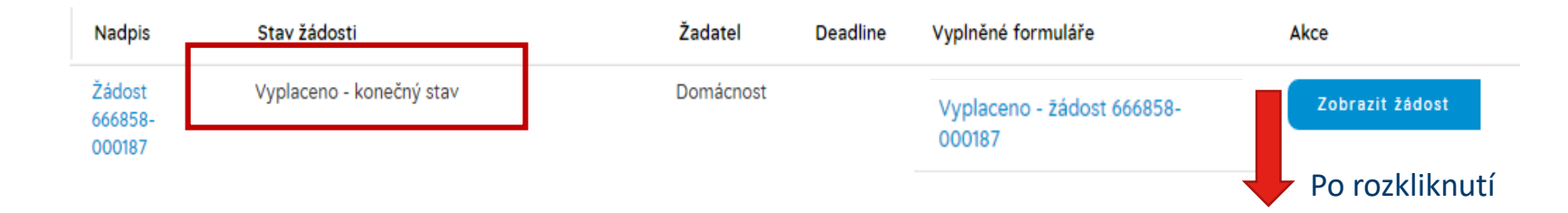

### Vyplaceno - žádost 666858-000187

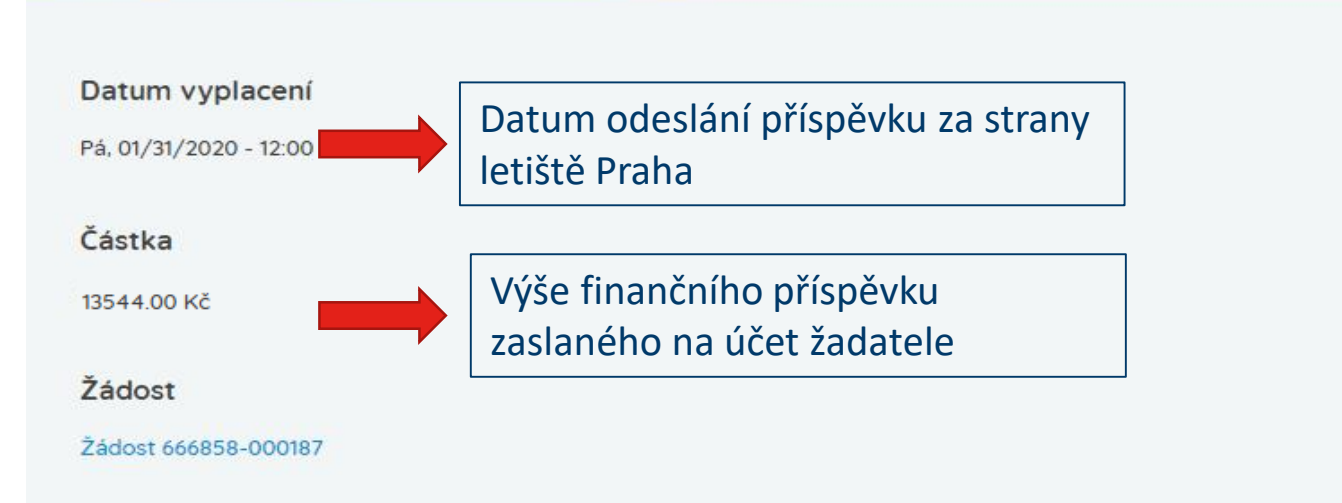

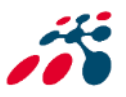

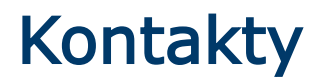

| Kateřina Machová  |                                |
|-------------------|--------------------------------|
| Telefonní spojení | +420 220 111 158               |
| E-Mail            | ventilace@prg.aero             |
| Web               | www.prg.aero/program-ventilace |

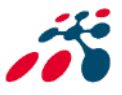